## IRON MOUNTAIN®

# **Placing a Pickup Order**

IRON MOUNTAIN CONNECT™ RECORDS MANAGEMENT

T2.5.1 11.15

© 2015 Iron Mountain Incorporated. All rights reserved. Iron Mountain and the design of the mountain are registered trademarks of Iron Mountain Incorporated. All other trademarks and registered trademarks are the property of their respective owners. Iron Mountain Connect is a trademark of Iron Mountain Incorporated.

US-RM-EXT-PPT-5262015

Pickup Orders enable you to specify the type and number of boxes and files that you need to have picked up and delivered to Iron Mountain for storage.

Use this document to learn how to:

- Place a pickup order
- Confirm your pickup order
- Request vault pickup service (direct transport of tapes between your site and a secure Iron Mountain vault by a dedicated Iron Mountain vehicle)

**NOTE:** Refer to the *Creating a New Box* and *Creating a New* File How To documents to learn more about creating box and file records.

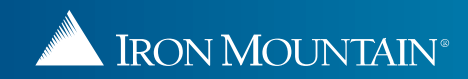

|                                                                                                    |                                                                                  | Welcome ro                                             |                                                 | 2tom 📕 USA SUPPORT 🔹 LOG OUT |            |
|----------------------------------------------------------------------------------------------------|----------------------------------------------------------------------------------|--------------------------------------------------------|-------------------------------------------------|------------------------------|------------|
| RECORDS MANAGEMENT                                                                                                  |                                                                                  | The Quick Pickup Order                                 |                                                 |                              |            |
| Pickups, Add Records                                                                                                | Quick Pickup                                                                     | when you first access the                              | 🕢 Help                                          | Pickup                       | os (2) 🔹 🔻 |
| > Quick Pickup Order<br>Specify the number of records to be stored at Iron<br>Mountain                              | Select the curles Select Customer: JSRC2 [SRVC CF,BC=B,RMT=5]                    | Pickups, Add Records<br>functionality.                 | ain. Once complete, checkout to schedule pickup | ).                           |            |
| Pickup List (Add Records)<br>Add and edit detailed information for records you will<br>be storing at Iron Mountain. | Select<br>ABC [ABC-FOR RC CALC PROJ DO NOT CHANGE]<br>JSRC2 [SRVC CF,BC=B,RMT=5] |                                                        |                                                 |                              |            |
|                                                                                                    | RC2M1 [RC2M1]                                                                    | Dimensions                                             |                                                 | New I                        | Refile     |
|                                                                                                    | Individual Files                                                                 |                                                        | _                                               |                              |            |
|                                                                                                    | Standard Carton                                                                  | elect the customer you are er<br>his pickup order for. | itering                                         |                              |            |
|                                                                                                    | Check Carton                                                                     | 24"L x 9"W x 10" H                                     |                                                 |                              |            |
|                                                                                                    | Select Pickups, Add Re<br>initiate a Quick Pickup                                | cords to x 12"W x 10" H<br>Order.                      |                                                 |                              |            |
| Search, Retrieve                                                                                                    | S Use the left-side naviga                                                       | x 15"W x 10" H                                         |                                                 |                              |            |
| Pickups, Add Records                                                                                                | move within the differen                                                         | nt functional                                          |                                                 |                              |            |
| Order Supplies                                                                                                    | areas in Iron Mountain                                                           | Connect for                                            |                                                 |                              |            |
| Administration                                                                                                    | Records Management.                                                              | x 6.25"W x 10" H                                       |                                                 |                              |            |
| Track Orders                                                                                                    |                                                                                  |                                                        |                                                 |                              | •          |
|                                                                                                    |                                                                                  |                                                        |                                                 |                              | 100%       |

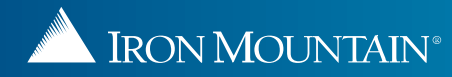

#### A IRON MOUNTAIN\* CONNECT

Mountain

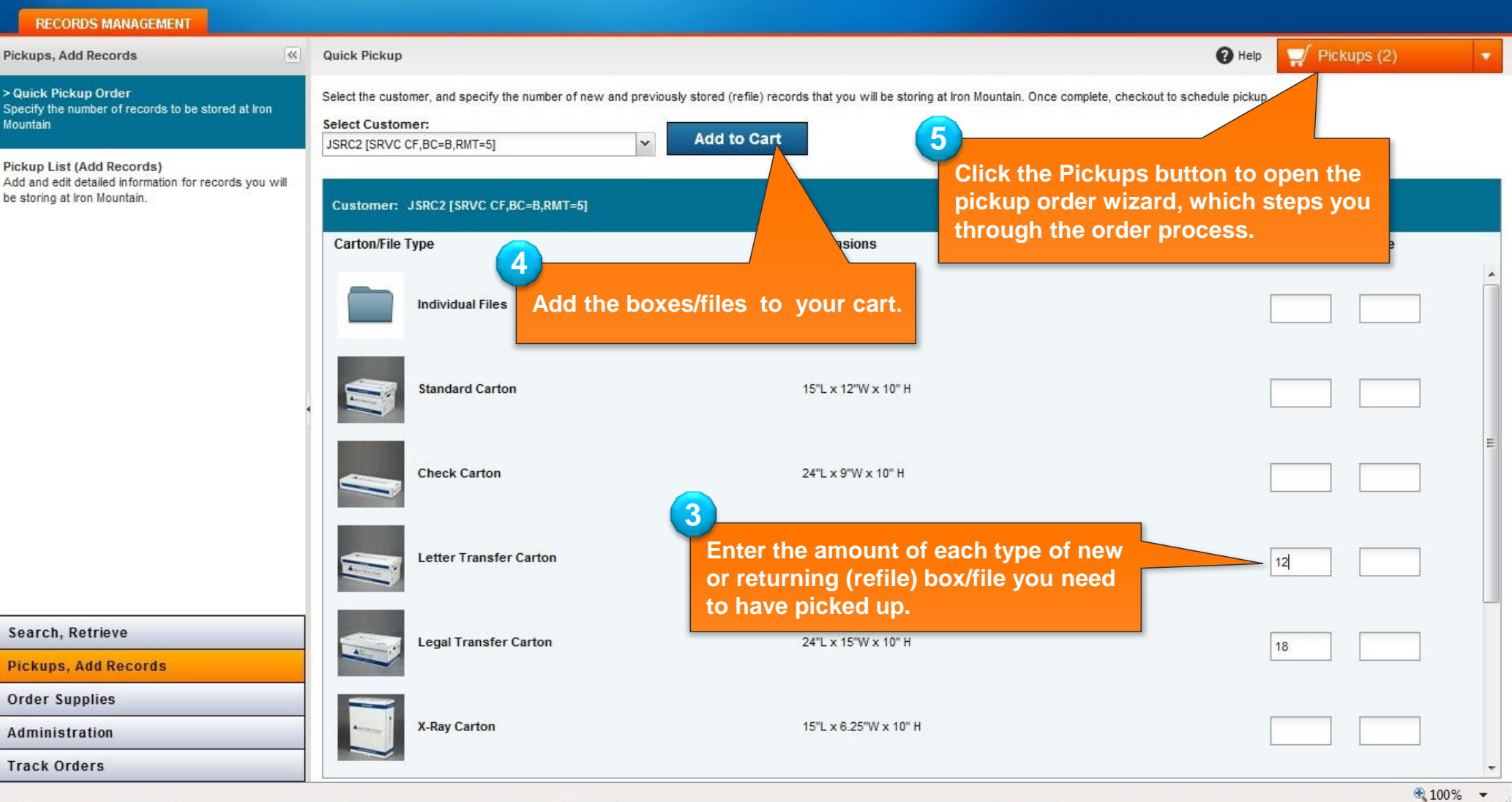

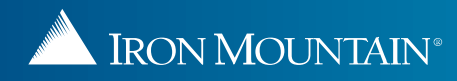

Welcome rc2tom 📕 USA SUPPORT 🔹 LOG OUT

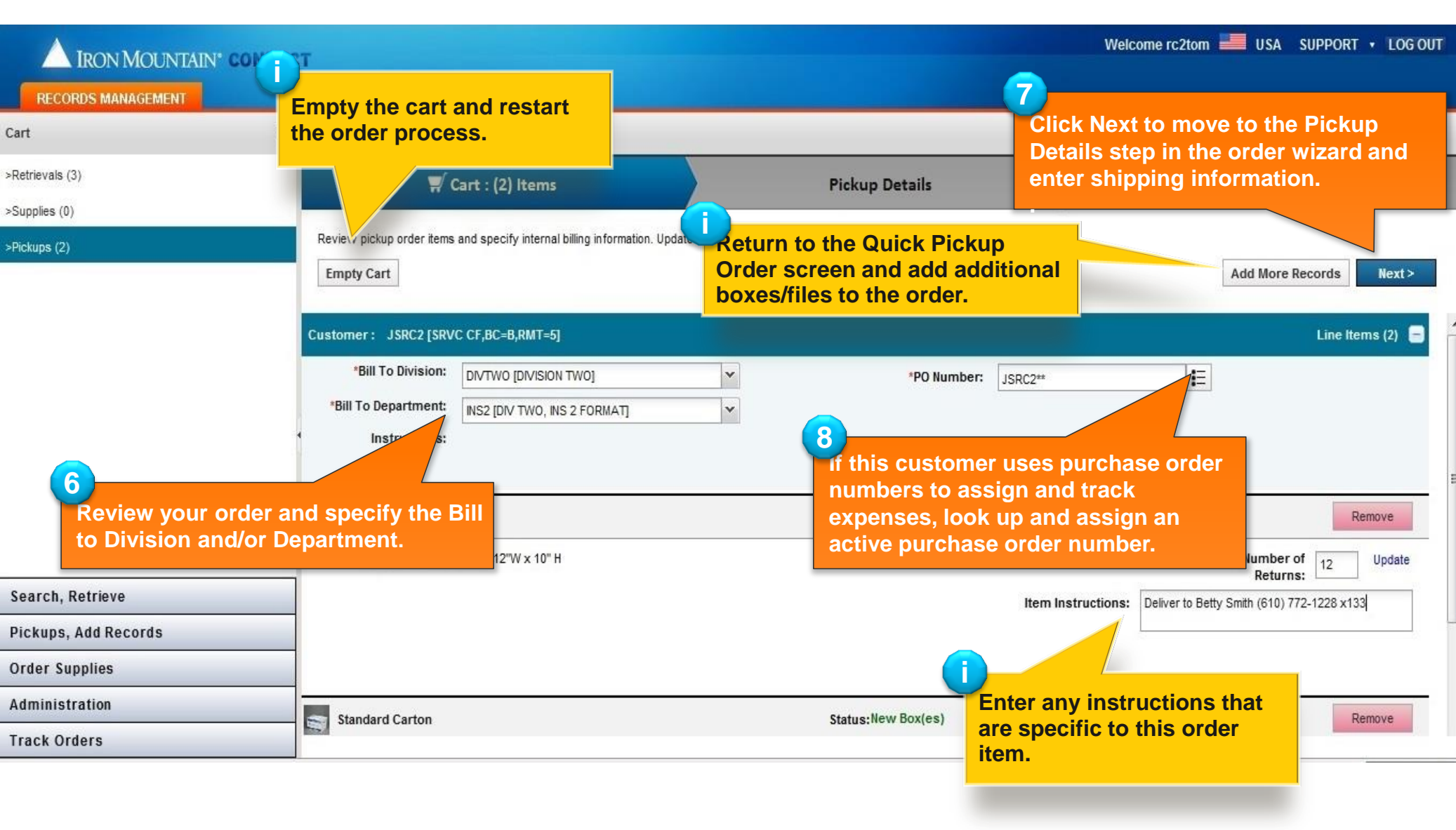

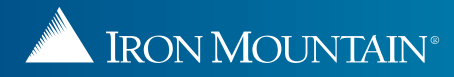

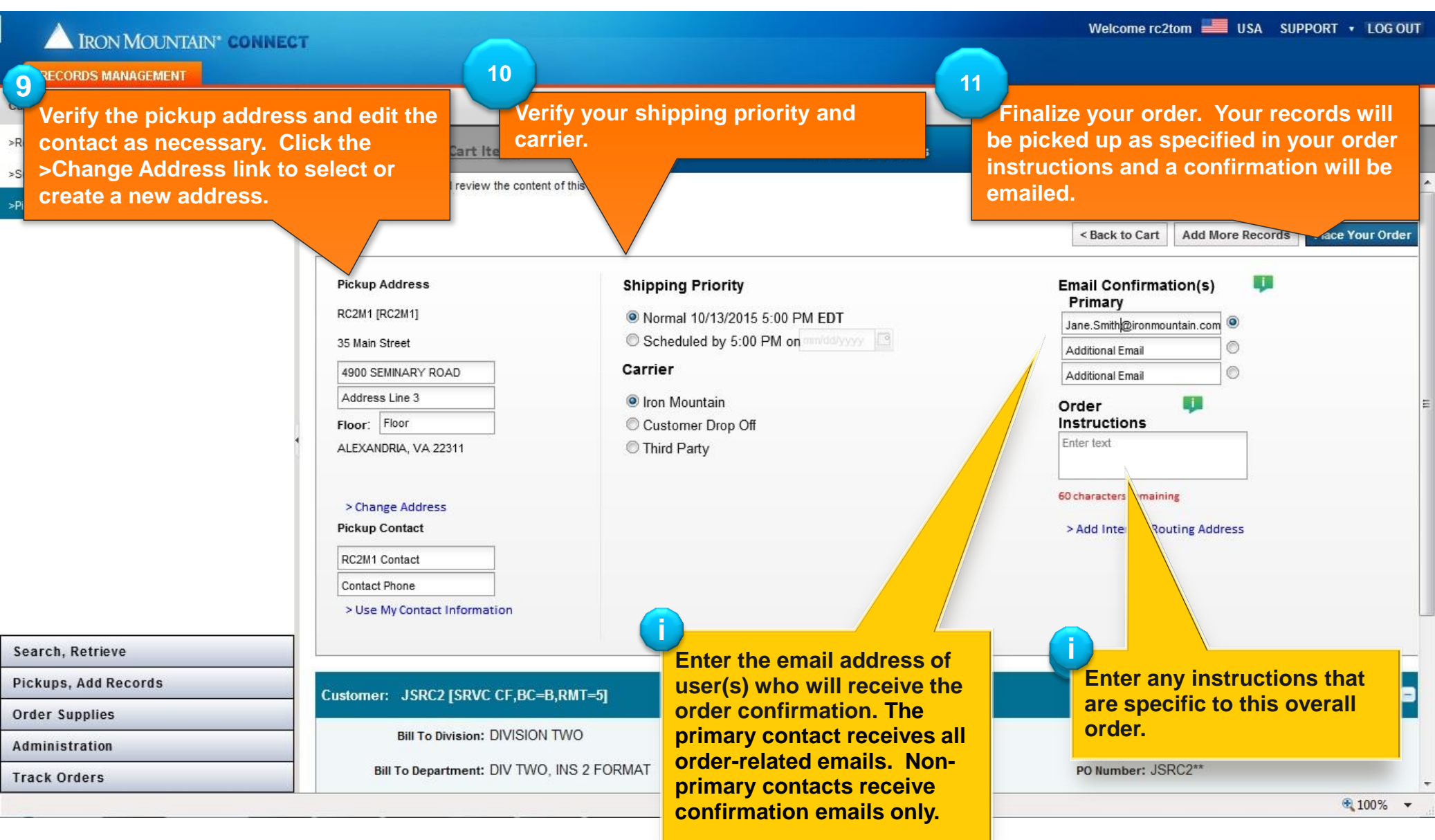

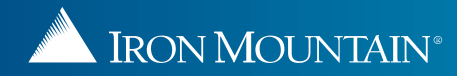

### **Confirming Your Pickup Order**

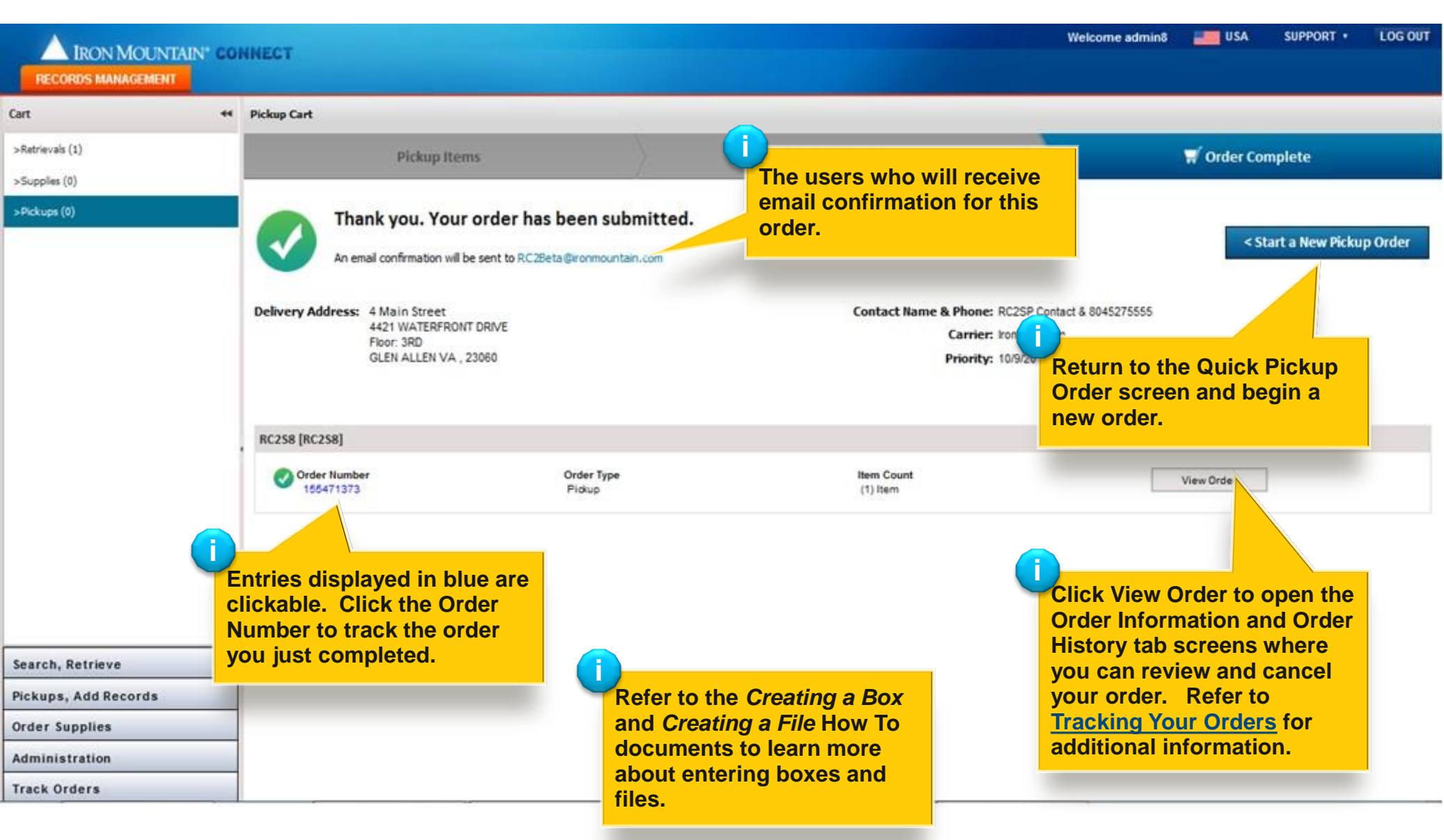

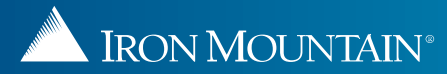

#### **Placing a Vault Pickup Service Order**

| IRON MOUNTAIN* CONNEC                                                                                               | т                                                                                                    |                                                                                                    | Welcome rc2jen 📕 USA SUPPORT 🔹 LOG OUT |
|----------------------------------------------------------------------------------------------------|----------------------------------------------------------------------------------------------------|----------------------------------------------------------------------------------------------------|----------------------------------------|
| RECORDS MANAGEMENT                                                                                                  |                                                                                                    |                                                                                                    |                                        |
| Pickups, Add Records                                                                                                | Quick Pickup                                                                                                    |                                                                                                    | Pickups (2)                            |
| > Quick Pickup Order<br>Specify the number of records to be stored at Iron<br>Mountain                              | Select the customer, and specify the number of new and<br>Select Customer:<br>ABC [ABC-FOR RC CALC PROJ DO NOT CHANGE] | previously stored (refile) records that you will be storing at Iron Mountain. Once complete,                                                                                                    | checkout to schedule pickup.           |
| Pickup List (Add Records)<br>Add and edit detailed information for records you will<br>be storing at Iron Mountain. | Customer: ABC [ABC-FOR RC CALC PROJ DO NOT<br>Carton/File Type                                                         | Vault pickup service provides direct<br>transport of tapes between the customer<br>site and a secure Iron Mountain vault by a<br>dedicated Iron Mountain vehicle. No<br>other stops are made; assets belonging<br>to other customers are not carried in the<br>vehicle. | New Refile                             |
|                                                                                                    | X-Ray Carton                                                                                                    | 15"L x 6.25"W x 10" H                                                                                                    |                                        |
|                                                                                                    | Small Planner Carton                                                                                                   | Follow the steps in <u>Placing a Pickup</u><br><u>Order</u> . Customers who contract with<br>Iron Mountain for vault pickup service                                                                                                    |                                        |
| Course Bactering                                                                                                    | Medium Plan Carton                                                                                                    | Will see this option at the bottom of the Quick Pickup screen.                                                                                                    | =                                      |
| Search, Ketheve                                                                                                    |                                                                                                    | 2                                                                                                    |                                        |
| Order Supplies                                                                                                    | Large Plan Carton                                                                                                    | Click to place a pickup order utilizing                                                                                                    |                                        |
| Administration                                                                                                    |                                                                                                    | this service. The number of items in                                                                                                    |                                        |
| Track Orders                                                                                                    | Vault Pickup Service                                                                                                   | your cart will be incremented by one                                                                                                    |                                        |
| Hack Ulders                                                                                                    |                                                                                                    | for the vault pickup service order after                                                                                                    | ₹ 100% ▼                               |
|                                                                                                    |                                                                                                    | you click the Add to Cart button.                                                                                                    | 10070 a                                |

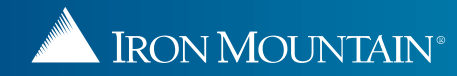

#### Placing a Vault Pickup Service Order

| LIRON MOUNTAIN <sup>®</sup> CONNI | ECT                               |                                           | Welcome rc2jen 📕 USA SUPPORT 🔹        | LOG OUT   |  |
|-----------------------------------|-----------------------------------|-------------------------------------------|---------------------------------------|-----------|--|
| RECORDS MANAGEMENT                |                                   |                                           |                                       |           |  |
| Cart                              | Pickup Cart                       |                                           |                                       | 🕜 Help    |  |
| >Retrievals (0)                   | Cart Items                        | Order Complete                            | Order Complete                        |           |  |
| >Supplies (0)                     | TIOUT. TIOUT                      | Castomer Drop Off                         | Lenter text                           |           |  |
| >Pickups (3)                      | KING OF PRUSSIA, PA 19406         | C Third Party                             |                                       |           |  |
|                                   | USA                               |                                           | 60 characters remaining               |           |  |
|                                   | > Change Address                  |                                           | > Add Internal Routing Address        |           |  |
|                                   | Pickup Contact                    |                                           |                                       |           |  |
|                                   | hkhkjhjkhkh                       |                                           |                                       |           |  |
|                                   | 87679809809                       |                                           |                                       |           |  |
|                                   | > Use My Contact Information      |                                           |                                       | -         |  |
|                                   |                                   |                                           |                                       |           |  |
|                                   |                                   |                                           |                                       |           |  |
|                                   | Customer: ABC IABC FOR RC CALC P  |                                           | l ine Items                           | (3)       |  |
|                                   | Customent and proof on the care i |                                           |                                       |           |  |
|                                   | Bill To Department: ACCOUNTING    | G DEPAT                                   |                                       |           |  |
|                                   | 1                                 | Vault pickup service displays as a line   | er: 4242-097978978                    |           |  |
|                                   | instructions.                     | item in the Items and Details steps of th |                                       |           |  |
|                                   | Line Carton/File Type             | pickup order wizard, on the order         | nstructions                           | E         |  |
|                                   | 1 Individual Files                | confirmation and in the Track Orders      |                                       |           |  |
|                                   |                                   | selection. Iron Mountain will contact th  | e                                     |           |  |
| Search, Retrieve                  |                                   | customer to set up vault pickup service   | · · · · · · · · · · · · · · · · · · · |           |  |
| Pickups, Add Records              | 2 Standard Carton                 |                                           |                                       |           |  |
| Order Supplies                    | 15"L x 12"W x 10" H               |                                           |                                       |           |  |
| Administration                    | 3 Vault Pickup Service            |                                           |                                       |           |  |
| Track Orders                      |                                   |                                           |                                       |           |  |
| Trop Mountain Recor               | Microsoft Lync                    | Placing a Pickup Ord                      | 🔞 🔍 📮 🗙 🔿 🕱 🖉 🌰 🚛 🛝                   | 8-52 DM   |  |
|                                   |                                   | Contract Contract                         |                                       | 0.32 1.11 |  |

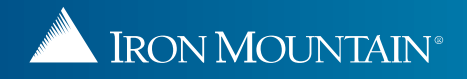